**Navigation:** Adobe Experience Manager (AEM) Form Portal > My Forms > Finance System Access Request Form

|                                                                                | CSUF Forms |           |          |      |                  |           |  |
|--------------------------------------------------------------------------------|------------|-----------|----------|------|------------------|-----------|--|
| НОМЕ                                                                           | MY FORMS   | MY DRAFTS | MY TASKS | HELP | WHERE IS MY FORM | REPORTS - |  |
| finance system                                                                 |            |           |          |      |                  |           |  |
| Form                                                                           | n Name     |           |          |      |                  | Actions   |  |
| Finance System Access Request Form                                             |            |           |          |      |                  |           |  |
| Show 10 v entries Showing 1 to 1 of 1 entries (filtered from 52 total entries) |            |           |          |      | ntries)          | 1         |  |

- 1. Complete Employee Information page.
- 2. Complete Finance Roles page.

| Employee<br>Information                                                                                         | Type of Access:                   |   |  |  |  |  |
|----------------------------------------------------------------------------------------------------|-----------------------------------|---|--|--|--|--|
| Finance Roles                                                                                                   | ● Distributed User ⊖ Central User |   |  |  |  |  |
| Signatures                                                                                                    | Finance Distributed Roles         |   |  |  |  |  |
|                                                                                                    | Add/Remove Role                   |   |  |  |  |  |
|                                                                                                    | Add ~                             | ~ |  |  |  |  |
|                                                                                                    | Add Remove                        |   |  |  |  |  |
|                                                                                                    | C Other                           |   |  |  |  |  |
| User will be acting as a Service Provider (Chargeback) Contact. Please assign Role Name = <u>CESEL_PO_Reque</u> |                                   |   |  |  |  |  |
|                                                                                                    |                                   | h |  |  |  |  |

- Select Distributer User.
- Select Add.
- Select Other box. Type "User will be acting as a Service Provider (Chargeback) Contact. Please assign Role Name = CFSFL\_PO\_Requestor."

## 3. Complete Signatures page.

| Employee<br>Information | Initiator's Signature                                          |            |  |  |  |
|-------------------------|----------------------------------------------------------------|------------|--|--|--|
| Finance Roles           | Please indicate that you have reviewed and completed the form. |            |  |  |  |
| Signatures              | * Signature                                                    | * Date     |  |  |  |
|                         | Lynn Ganac                                                     | 07/23/2024 |  |  |  |
|                         | Comments                                                       |            |  |  |  |
|                         |                                                                |            |  |  |  |
|                         |                                                                |            |  |  |  |
|                         |                                                                |            |  |  |  |
| Generate PDF Reset      | Submit                                                         |            |  |  |  |

4. To track the status of the form, go to Where is My Form tab.

|      | CSUF Forms |           |          |      |                  |           |  |
|------|------------|-----------|----------|------|------------------|-----------|--|
| HOME | MY FORMS   | MY DRAFTS | MY TASKS | HELP | WHERE IS MY FORM | REPORTS - |  |